The certification of sick leave is required by Ohio Revised Code. Your submission of the Certification of Sick Leave in Workday validates that you used sick leave on the days indicated for reasons allowed by law.

This job aide will assist you in submitting your certification of sick leave. In addition, this guide will show you how to identify the sick days used for the certification. The 'Effective Date' listed in Workday may only indicate the first day in a series of absences. Depending on the method in which your sick time was entered, you may receive either one certification for multiple days or individual certifications for each day that you were absent.

It is important that you understand exactly which days that you are certifying so that you can correct any errors with your timekeeper before you click submit in Workday.

Follow these steps to certify your sick leave, and validate the days absent in your Workday Inbox.

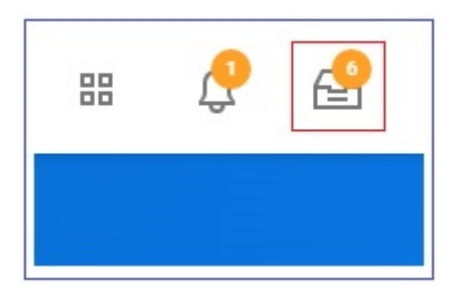

## **Certifying Sick Time in Workday**

First you will need to click on the 'Actions' button indicated by the three dots shown in the example.

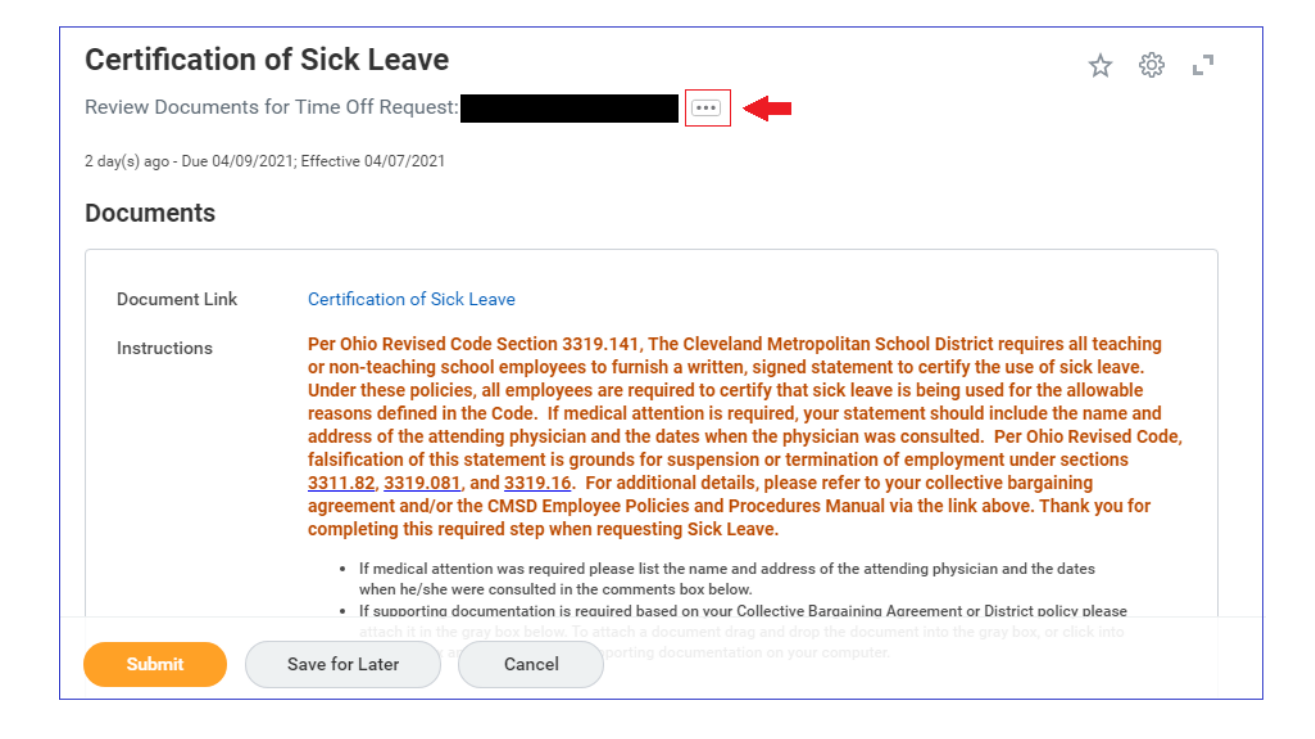

| Review Docur   | nents for Time Off Request: |  |
|----------------|-----------------------------|--|
| Subject        | Time Off Request:           |  |
| Overall Status | (empty)                     |  |
| Initiated On   | 04/20/2021 04:14:24 PM      |  |
| Due Date       | 04/09/2021                  |  |

You will then need to click on the blue link under the 'Event' heading.

Lastly, you will need to click 'Details' highlighted below in the red box. Once you do, the 'Request Details' will open, showing the days that are covered under this certification. Please verify that the dates are correct before returning to your Workday inbox to submit your certification of sick leave.

| verall Process Time C                                                                                                    | Off Request:                                       |                                                                              |                    |                                                                                                    |
|----------------------------------------------------------------------------------------------------|----------------------------------------------------|------------------------------------------------------------------------------|--------------------|----------------------------------------------------------------------------------------------------|
| verall Status Succes                                                                                                    | ssfully Completed                                  |                                                                              |                    |                                                                                                    |
| e Date 04/22/                                                                                                    | /2021                                              |                                                                              |                    |                                                                                                    |
| Ilendars In Use Conse                                                                                                    | cutive Days (No Calendars Selected)                |                                                                              |                    |                                                                                                    |
| My Actions Datails                                                                                                    | Brosses                                            |                                                                              |                    |                                                                                                    |
| Wy Actions Details                                                                                                    | Flocess                                            |                                                                              |                    |                                                                                                    |
|                                                                                                    |                                                    |                                                                              |                    |                                                                                                    |
| 1                                                                                                    | -                                                  |                                                                              | Turn               | on the new tables view 🔵                                                                                                    |
| Request Details 3 items                                                                                                    | -                                                  |                                                                              | Turn               | on the new tables view 🔵                                                                                                    |
| Request Details 3 items<br>Date                                                                                                    | Day of the Week                                    | Туре                                                                         | Turn<br>Requested  | on the new tables view 💽 📲 🚍 💷 🖬 🖬 🖬                                                                                                    |
| Request Details 3 items<br>Date<br>04/07/2021                                                                                                   | Day of the Week<br>Wednesday                       | Type<br>Sick Leave (Days)                                                    | Turn<br>Requested  | on the new tables view           Image: Second state state         Image: Second state         Image: Second state <t< td=""></t<> |
| Request Details         3 items           Date         04/07/2021           04/08/2021                                                          | Day of the Week<br>Wednesday<br>Thursday           | Type       Sick Leave (Days)       Sick Leave (Days)                         | Turn Requested 1 1 | on the new tables view        Image: state state state       Image: state state       Image: state       Image: state                                                                                                    |
| Request Details         3 items           Date         04/07/2021         04/08/2021           04/09/2021         04/09/2021         04/09/2021 | Day of the Week<br>Wednesday<br>Thursday<br>Friday | Type       Sick Leave (Days)       Sick Leave (Days)       Sick Leave (Days) | Turn Requested     | on the new tables view        Image: state state state       Image: state state       Image: state       Image: state                                                                                                    |